# **Ripando CDs no WinAMP**

Guia para converter CDs de Áudio para arquivos musicais (MP3 por exemplo), usando *plug*-ins (aprenda também como instalá-los) neste que é um dos melhores *players* de áudio.

Não use outro programa: use seu próprio *Player Gratuito*. E use em seu idioma!!!

Sem dúvida alguma o **WinAMP** é um dos *players* de áudio mais utilizados no mundo! Leveza, visual agradável e fácil utilização fazem dele um grande sucesso - porém não precisamos nos limitar a usá-lo como *player* apenas: ele também pode, por exemplo, *ripar* **CDs**.

E é exatamente disso que trataremos aqui! Utilizaremos como exemplo a versão **2.81** (porém os procedimentos são válidos para a maior parte das versões 2.x - inclusive a novíssima 2.9, pois a versão 3 ainda não estava incluída na época do desenvolvimento deste tutorial).

#### Links:

- Página oficial do WinAMP: http://www.winamp.com/ - Página para download de plug-ins para as versões 2.x: http://classic.winamp.com/plugins/

 Em primeiro lugar vamos passar o WinAMP para a linguagem Português (Brasil): isso é feito usando-se um *plug-in* tradutor, disponibilizado pelo próprio site do programa. Clique no link PortBR26v22.exe e baixe o arquivo. Depois disto feito, executeo. Será mostrada a seguinte janela.

| Winamp Brazilian Language Pack 2.3                                       | ×           |
|--------------------------------------------------------------------------|-------------|
| Para instalar o Language Pack, escolha o d<br>Winamp e clique em Seguir. | iretório do |
| Diretório do Winamp (auto detectado):                                    |             |
| E:\Arquivos de programas\Winamp                                          | Localizar   |
|                                                                          |             |
|                                                                          |             |
|                                                                          |             |
| Cancelar Nullsoft PIMP Install System v1.3                               | Seguir>     |

Como o próprio *plug*-in detecta o local de instalação do **WinAMP** (se isto não ocorrer, basta clicar em **Localizar...** e procurar o caminho correto do programa), basta clicar em **Seguir**> e deixar o resto por conta dele. Lembre-se, porém, de fechar o programa antes de

Copyright © by MUSICAUDIO ww.musicaudio.net

instalar o plug-in. Depois disto basta abrir o **WinAMP** e aproveitar as vantagens de se ter um programa em nossa própria língua.

2. Agora devemos instalar um plug-in (clique em wacdr195.exe para baixá-lo) que tem a função de "tocar" o CD: o WinAMP já vem com um plug-in que tem esta função mas com ele não podemos passar o CD direto para MP3 (que é o formato que usaremos como exemplo - caso você queira ripar em outro formato, basta procurar no link disponibilizado anteriormente o *plug*-in necessário). Execute o arquivo e instale-o, seguindo os mesmos passos do *plug-in* tradutor.

| This will install CD Reader 1.95 for Winamp on your computer         Winamp directory (autodetected):         E:\Arquivos de programas\Winamp         Browse         Cancel       Nullsoft PIMP Install System v1.2 | 🥔 copa                                                       | h's CD Reader                          |       |  |  |
|----------------------------------------------------------------------------------------------------|--------------------------------------------------------------|----------------------------------------|-------|--|--|
| Winamp directory (autodetected):<br>E:\Arquivos de programas\WinampBrowse<br><br>CancelNullsoft PIMP Install System v1.2                                                                                            | This will install CD Reader 1.95 for Winamp on your computer |                                        |       |  |  |
| E:\Arquivos de programas\Winamp Browse Cancel Nullsoft PIMP Install System v1.2 Next >                                                                                                    | Winamp                                                       | directory (autodetected):              |       |  |  |
| Cancel Nullsoft PIMP Install System v1.2 Next >                                                                                                    | E:\Arqu                                                      | ivos de programas\Winamp               | rowse |  |  |
| Cancel Nullsoft PIMP Install System v1.2 Next >                                                                                                    |                                                              |                                        |       |  |  |
| Cancel Nullsoft PIMP Install System v1.2                                                                                                    |                                                              |                                        |       |  |  |
|                                                                                                    | Car                                                          | ncel Nullsoft PIMP Install System v1.2 | ext > |  |  |

Para que o **WinAMP** use corretamente este *plug-in*, devemos desabilitar o *plug-in* padrão: para isso iremos renomear o arquivo *in\_cdda.dll* da pasta *Plugins* (que fica dentro da pasta de instalação do WinAMP, comumente *Arquivos de programas\Winamp*) para, por exemplo, *in\_cdda.dll.off*.

Se apenas o nome do arquivo for alterado, mas a extensão continuar como **.dll**, o WinAMP o encontrará e o nosso *plug-in* não funcionará.

Agora basta configurarmos este novo plug-in para tocar os CDs: para isso iremos a **Opções**, **Preferências...** (no menu do WinAMP) ou podemos teclar CTRL+P. Iremos em **Plug-ins**, **Entrada**, e selecionaremos o plug-in **CD Reader** (que acabamos de instalar).

| Winamp - Preferência                                                                                                    | s 🔀                                                                                                    |
|----------------------------------------------------------------------------------------------------|----------------------------------------------------------------------------------------------------|
| Configuração<br>Tipos de arquivo:<br>Agente<br>Opções<br>Aparência<br>Visualização Inte<br>Shuffle<br>Plug-ins<br>Entrada<br>Saída<br>Visualização<br>DSP/Efeito<br>Propósito geral<br>Skins<br>Favoritos | Plug-ins de entrada<br>Nullsoft MPEG Audio Decoder 2.81 [in_mp3.dll]<br>Microsoft WINAMP/WMA plug-in v1.11 (x86) [in_wm.<br>Winamp2 MIDI plug-in v2.64 [in_midi.dll]<br>Nullsoft Module Decoder v2.2.10 beta14 (x86) [in_mo<br>Nullsoft Vorbis Decoder v1.2.2 (x86) [in_vorbis.dll]<br>Nullsoft Waveform Decoder v2.05a [in_wave.dll]<br>CD Reader v1.95 (x86) [in_CDReader.dll] |
| Fechar                                                                                                    | Configurar Sobre <u>Obter plug-ins</u>                                                                                                    |

Clicando em **Configurar** na janela acima, podemos alterar algumas opções deste *plug-in*: será aberta uma nova janela aonde teremos duas guias. Clique em **CDDB** e marque as caixas **Use Internet CDDB** e **Use local CDDB (cdplayer.ini)**. Isto fará com que o **WinAMP** procure na Internet informações sobre o CD que for tocado. Veja na figura a seguir.

| CD Reader Configuration                                                                                                    |
|----------------------------------------------------------------------------------------------------|
| General CDDB                                                                                                    |
| <ul> <li>Use Internet CDDB</li> <li>Use local CDDB (cdplayer.ini)</li> <li>CDDB server address</li> <li>freedb.freedb.org</li> </ul> |
| Title formatting                                                                                                    |
| ,<br>%1 = Artist %7 = File Name<br>%2 = Title %8 = File Path<br>%3 = Album %9 = File Extension                                       |
| OK Cancel                                                                                                    |

Pronto! Já podemos continuar...

Copyright © by MUSICAUDIO ww.musicaudio.net

**3.** Agora vamos ao assunto principal: ripar CDs! Para isso, baixe o arquivo ChunYu\_Shei.exe e execute-o. Veja a janela da figura abaixo:

| 🗳 Chun-Yu's MP3 Writer plug-in v3.0 🛛 🛛 🔀                                     |        |  |  |  |
|-------------------------------------------------------------------------------|--------|--|--|--|
| This will install Chun-Yu's MP3 Writer plug-in for Winamp<br>on your computer |        |  |  |  |
| Winamp directory (autodetected):                                              |        |  |  |  |
| E:\Arquivos de programas\Winamp                                               | Browse |  |  |  |
|                                                                               |        |  |  |  |
|                                                                               |        |  |  |  |
|                                                                               |        |  |  |  |
| Cancel Nullsoft PIMP Install System v1.3                                      | Next > |  |  |  |

Assim como no caso do tradutor, basta clicar para seguir (no caso, **Next>**). Depois, abriremos o menu do **WinAMP** e iremos novamente em **Opções**, **Preferências...** e logo após isso vá em **Plug-ins**, **Saída**.

| Winamp - Preferências                                                                                                    |    |
|----------------------------------------------------------------------------------------------------|----|
| <ul> <li>Configuração</li> <li>Tipos de arquivo:</li> <li>Agente</li> <li>Opções</li> <li>Aparência</li> <li>Visualização Inte</li> <li>Shuffle</li> <li>Plug-ins</li> <li>Entrada</li> <li>Saída</li> <li>Visualização</li> <li>DSP/Efeito</li> <li>Propósito geral</li> <li>Skins</li> <li>Favoritos</li> </ul> | et |
| Fechar         Configurar         Sobre         Obter plug-ins                                                                                                    |    |

*Quando quisermos voltar à apenas tocar a música, basta escolhermos o plug-in DirectSound, que consta na mesma lista acima...* 

Na janela mostrada acima nós escolhemos o *plug-in* desejado (no caso o **MP3 Writer plug-in**) e clicamos em **Configurar**. Será aberta uma janela onde devemos escolher o local onde serão gravados os arquivos. Depois disso será aberta a janela de configuração.

| MP3 Encoding Configuration                                                                                                    |                                 |                                                                                                    |                                                                             |                                                                                                    |                                                              |
|----------------------------------------------------------------------------------------------------|---------------------------------|----------------------------------------------------------------------------------------------------|-----------------------------------------------------------------------------|----------------------------------------------------------------------------------------------------|--------------------------------------------------------------|
| Select the bitrate of BOTH channels<br>(Example: To create a 160kbps Stareo MP3, sel<br>Kilobits/second (min for VBR/ABR)                                                                                                    | ect 160)<br>(only bit           | trates >                                                                                               | >= 11                                                                       | Help<br>12 are 44.1kHz)                                                                                     | OK<br>Cancel                                                 |
| <ul> <li>Joint Stereo? (recommended for 96 kbps/ch</li> <li>Bitrate Settings</li> <li>Constant Bit Rate</li> <li>Variable Bit Rate</li> <li>Average Bit Rate</li> </ul>                                                                              | annel an<br>VBR/4<br>1<br>320   | d unde<br>ABR Se<br>I                                                                                  | er)<br>etting<br>VBR<br>Max                                                 | gs (per channel<br>  Quality (Lower=<br>. bitrate                                                           | for bitrates)<br>=Better Quality)                            |
| Encoding Quality: High                                                                                                    | 160                             | <b>_</b>                                                                                               | Avei                                                                        | rage Bit Rate                                                                                               |                                                              |
| Output Filename Formatting: 2#. 2p<br>2# = Track Number<br>2p = Whatever you see in<br>Winamp's Playlist (without<br>Track numbers)<br>Encoder Thread Priority: Normal<br>(raise if Winamp seems unresponsive)<br>Add ID3-Tag to Output Tag Settings | S<br>T<br>%<br>%<br>S<br>S<br>% | ;eperal<br>;o use<br>;1 = lel<br>;# = #<br>;xampl<br>;xampl<br>;p = *N<br>;eperal<br>;2 - %1<br>;2 {%1 | tor:<br>sepa<br>ft of I<br>-th sa<br>e:<br>I Syr<br>tor =<br>I = B<br>I = B | -<br>first seperator, %<br>ection (replace 1<br>nc - Bye Bye Bye<br>-<br>ye Bye Bye - *N<br>lye Bye Bye {*N | (2 = next section,<br>‡ with a number)<br>e<br>Sync<br>Sync} |

- Taxa (bitrate): Na respectiva caixa de combinação podemos escolher entre várias taxas, sendo que quanto maior a taxa, melhor a qualidade do som. E também será maior o espaço ocupado em disco.
- Prioridade: Nesta caixa podemos escolher o quanto de processamento será reservado para o WinAMP criar suas MP3': esta configuração depende totalmente do sistema (micro) e vale a pena você fazer alguns testes para achar a melhor opção.
- **Tag:** Podemos configurar para que sejam colocadas informações sobre a música diretamente nas tags de cada arquivo.

| ID3-Tag S                                                                                                    | ettings               |         |                                              |              |  |
|----------------------------------------------------------------------------------------------------|-----------------------|---------|----------------------------------------------|--------------|--|
| Track #:<br>Title:<br>Artist:<br>Album:                                                                                        | %2<br>%1<br>Mais do M | Use Use | Playlist Number<br>(Leave blank<br>for none) | OK<br>Cancel |  |
| Year:<br>Comment:                                                                                                    | 1998                  | Genre:  | Rock<br>Seperator: -                         | •            |  |
| To tag from Playlist Entry:<br>%1 = left of first seperator, %2 = next section,<br>%# = #-th section (replace # with a number) |                       |         |                                              |              |  |
| Example:<br>Playlist Entry = *N Sync - Bye Bye<br>Seperator = -                                                                |                       |         |                                              |              |  |
| Artist = %1, Title = %2: Artist = *N Sync, Title = Bye Bye Bye Just Copy tag from Input (if input is ID3-tagged)               |                       |         |                                              |              |  |

Estamos usando como exemplo o CD Legião Urbana - Mais do Mesmo. Colocamos algumas informações nos devidos campos e clicamos em **OK**. Agora fechamos as janelas de configuração e adicionamos as músicas que desejamos ripar à lista de reprodução: pode ser o CD inteiro, algumas músicas, em ordem ou fora de ordem, etc..

Enfim podemos usar o que aprendemos aqui para passar nossos CDs para o computador no formato MP3. Existem *plug-ins* que já vem com o **WinAMP** que podem transformar **MP3** em **WMA** assim como outros formatos .

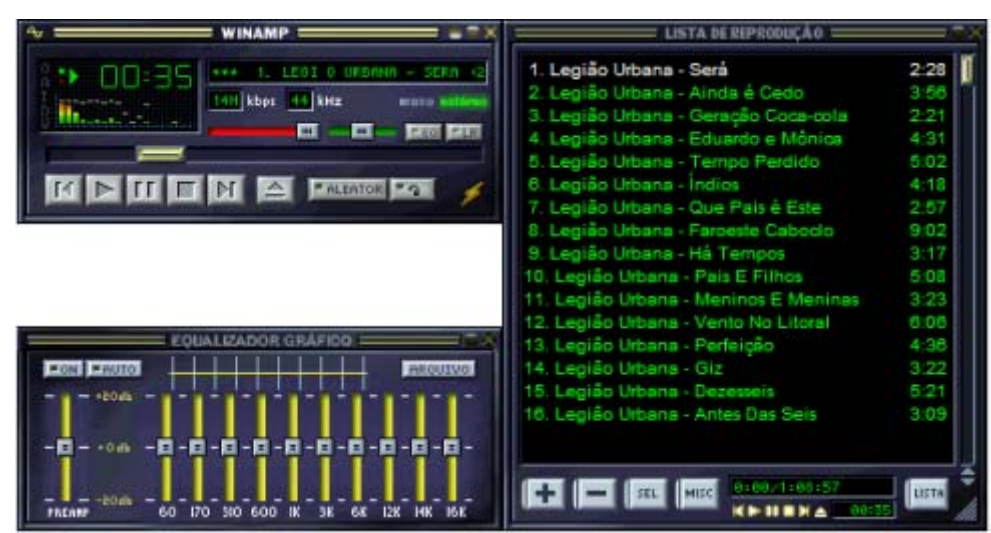

Você pode achar que a música está sendo tocada... Mas, na verdade, não sai som algum. Ele está apenas criando a MP3...

Copyright © by MUSICAUDIO ww.musicaudio.net